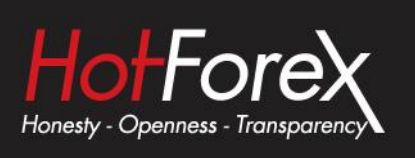

## MT4/MT5 Installation on Mac USER GUIDE

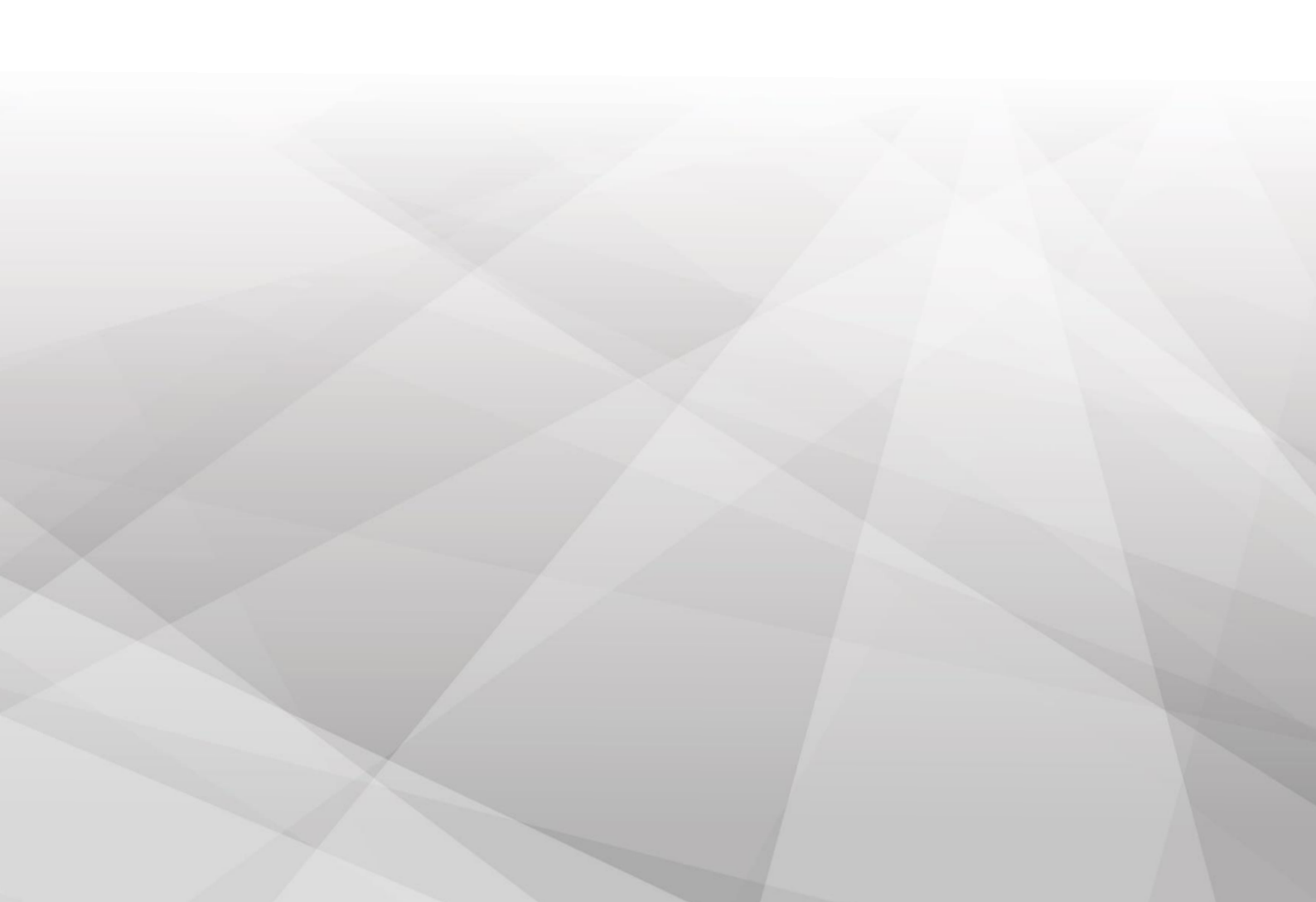

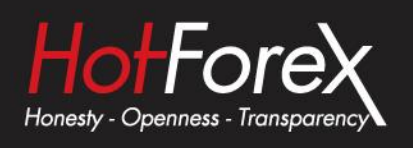

- **1.** To install the terminal, download the "MetaTrader4.dmg" or "MetaTrader5.dmg" file.
- **2.** Open the disc image file and drag it into Applications when prompted:

MT4

MT5

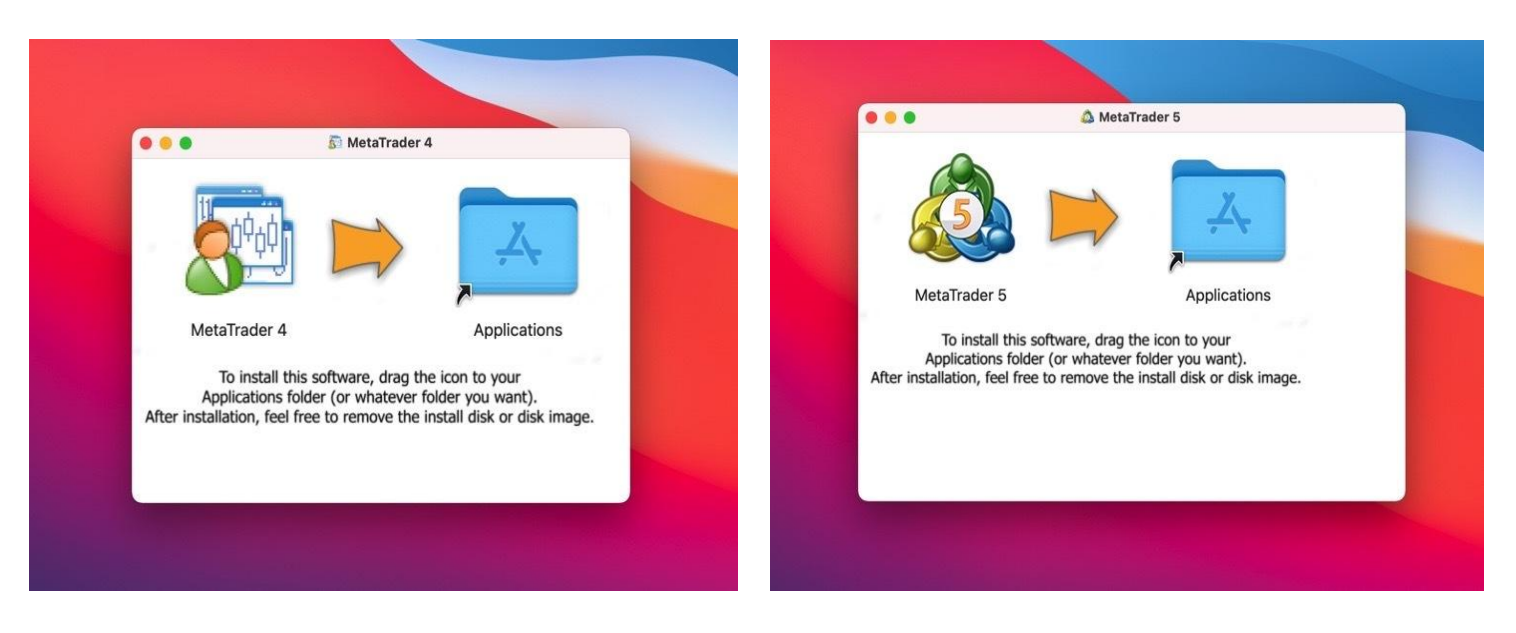

The standard terminal installation process with all its stages will start. This process may take several minutes.

If you want to make another MT4/5 Terminal installation, just repeat steps 1 and 2.

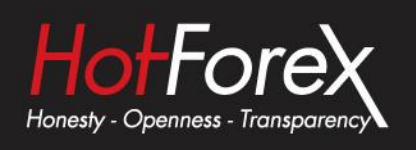

3. Once the installation is complete, MetaTrader should open automatically. If it does not, launch MetaTrader from your Applications folder.

MT4

If this is your first time using MetaTrader, you will need to:

- MT4: Click on "add new broker". Inline edit to enter your domain name and click on "Scan"
  MT5: Enter the domain name into the "add new broker" box and click on "Find your broker"

Note that your MT4/5 domain name differs depending on the server that your trading account is connected to. Please see all domain names of the available servers here (MT4) and here (MT5).

| Trading Servers<br>Select a more suitable trading server;                                                      |                                                  |                              | Trading Servers<br>Select a more suitable trading server:                                                                                                    |                                                              |                                                           |  |
|----------------------------------------------------------------------------------------------------|--------------------------------------------------|------------------------------|----------------------------------------------------------------------------------------------------|--------------------------------------------------------------|-----------------------------------------------------------|--|
| Address                                                                                                    | Company                                          | Ping                         | Address                                                                                                    | Company                                                      | Pin                                                       |  |
| B MetaQuotes-Demo                                                                                              | MetaQuotes Software Corp.                        | 68.03 ms                     | B MetaQuotes-Demo                                                                                                    | MetaQuotes Software Corp.                                    | 66.78 n                                                   |  |
|                                                                                                    |                                                  |                              |                                                                                                    |                                                              |                                                           |  |
|                                                                                                    |                                                  | Scan                         | 1                                                                                                    |                                                              | <u>S</u> can                                              |  |
|                                                                                                    |                                                  |                              |                                                                                                    |                                                              |                                                           |  |
|                                                                                                    |                                                  |                              | _                                                                                                    |                                                              |                                                           |  |
|                                                                                                    |                                                  | M                            | T5                                                                                                    |                                                              |                                                           |  |
| List of brokers<br>Select a broker you are to tra                                                              | sde through                                      | M                            | List of brokers<br>Select a broker you are to trade th                                                                                                    | rrough                                                       |                                                           |  |
| List of brokers<br>Select a broker you are to tra<br>add new broker like 'BrokerName'                          | ade through<br>' or address 'company.com'        | Find your broker             | List of brokers<br>Select a broker you are to trade th<br>add new broker like "BrokerName" or a                                                                                                    | <b>rrough</b><br>ddress 'company.com'                        | Find your broker                                          |  |
| List of brokers<br>Select a broker you are to tra<br>add new broker like 'BrokerName'                          | sde through<br>' or address 'company.com'        | Find your broker  MateQuotes | T5<br>List of brokers<br>Select a broker you are to trade th<br>add new broker like 'BrokerName' or a                                                                                                    | rrough<br>ddress 'company.com'                               | Find your broker<br>MetaQuot                              |  |
| List of brokers<br>Select a broker you are to tra<br>add new broker like 'BrokerName'                          | ade through<br>' or address 'company.com'<br>rp. | Find your broker MetaQuotes  | TS List of brokers Select a broker you are to trade th add new broker like "brokerName" or a Madd new broker like "brokerName" or a Madd new broker like "brokerName" or a add new broker like "brokerName" or a add new broker like "brokerName" or a add new broker like "brokerName" or a add new broker like "brokerName" or a | vrough<br>ddress 'company.com'<br>m.com:443 <u>ansterdan</u> | Find your broker<br>MetaQuo<br>n1.ls1dsudcalobalFarm.com: |  |
| List of brokers<br>Select a broker you are to tra<br>add new broker like 'BrokerName<br>MetaQuotes Software Co | de through<br>' or address 'company.com'<br>xrp. | Find your broker MeteQuotes  | TS List of brokers Select a broker you are to trade th add new broker like "brokerName" or a add new broker like "brokerName" or a Madd new broker like "brokerName" or a ansterdam1.is1dc.dcglobalfar                                                                                                    | vrough<br>ddress 'company.com'<br>m.com:443 <u>ansterdan</u> | Find your broker<br>MetaQuo<br>n1.ls1ds.dcqlobalfarm.com: |  |

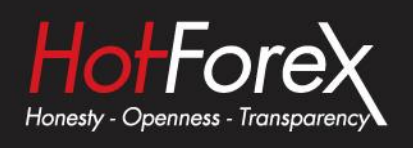

4. Select the new domain and click "Next." You will then be prompted to log into your account.

- Enter your Login (Trading Account Number)
- Enter your Password (Trader's password)

These details were provided to you when you opened your trading account.

The domain name and server information you entered on the previous step will be added automatically.

Click Finish to complete the process.

| elect account type<br>To start working an acc                                                                                                    | ount is required:                                                                                                    |                                                                                                    |                   |
|----------------------------------------------------------------------------------------------------|----------------------------------------------------------------------------------------------------|----------------------------------------------------------------------------------------------------|-------------------|
| o start working, you need<br>account by selecting the co                                                                                                    | l a valid trade accoun<br>prresponding option b                                                                                                  | it. If you don't have it, you can create a de<br>elow and pressing 'Next':                                                   | emo or real       |
| Existing trade                                                                                                    | e account                                                                                                    |                                                                                                    |                   |
| Login: [                                                                                                    |                                                                                                    |                                                                                                    |                   |
| Password:                                                                                                    |                                                                                                    | Save password                                                                                                    |                   |
| Server: a                                                                                                    | msterdam1.ls1dc.dcg                                                                                                    | globalfarm.com:443                                                                                                    |                   |
| C New demo ad                                                                                                    | :count                                                                                                    |                                                                                                    |                   |
| C New real acc                                                                                                    | ount                                                                                                    |                                                                                                    |                   |
|                                                                                                    |                                                                                                    |                                                                                                    |                   |
|                                                                                                    |                                                                                                    | < Back Finish                                                                                                    | Cancel            |
|                                                                                                    |                                                                                                    |                                                                                                    |                   |
|                                                                                                    | Ν                                                                                                    |                                                                                                    |                   |
|                                                                                                    | IV                                                                                                    | 115                                                                                                    |                   |
| pen an account                                                                                                    |                                                                                                    |                                                                                                    |                   |
| Trade real or virtual money and                                                                                                    | gain experience                                                                                                    |                                                                                                    |                   |
|                                                                                                    |                                                                                                    |                                                                                                    |                   |
|                                                                                                    |                                                                                                    |                                                                                                    |                   |
| Open a demo account to tr                                                                                                    | ade virtual money without                                                                                                    | risk                                                                                                    |                   |
| Open a demo account to tr<br>A demo account allows you<br>risk anything as you use pr                                                                                                    | rade virtual money without<br>u to learn trading on stock e<br>ure virtual money.                                                                | risk<br>exchanges and test your strategies. While doing that, y                                                              | vou do not        |
| C Open a demo account to tr<br>A demo account allows you<br>risk anything as you use pr                                                                                                    | rade virtual money without<br>u to learn trading on stock o<br>ure virtual money.                                                                | risk<br>exchanges and test your strategies. While doing that, y                                                              | vou do not        |
| <ul> <li>Open a demo account to tr<br/>A demo account allows you<br/>risk anything as you use pr</li> <li>Open a real account for liv<br/>A real account requires ad</li> </ul>                                                                                       | rade virtual money without<br>u to learn trading on stock e<br>ure virtual money.<br>e trading<br>ditional proof of identity. Yo                 | risk<br>exchanges and test your strategies. While doing that, y<br>pu will need to provide copies of identification document | vou do not<br>:s. |
| <ul> <li>Open a demo account to tr<br/>A demo account allows you<br/>risk anything as you use pr</li> <li>Open a real account for liv<br/>A real account requires add</li> </ul>                                                                                      | rade virtual money without<br>u to learn trading on stock of<br>ure virtual money.<br>e trading<br>ditional proof of identity. Yo                | risk<br>exchanges and test your strategies. While doing that, y<br>ou will need to provide copies of identification document | vou do not<br>:s. |
| <ul> <li>Open a demo account to tr<br/>A demo account allows you<br/>risk anything as you use pr</li> <li>Open a real account for live<br/>A real account requires ad</li> <li>Connect with an existing tr</li> </ul>                                                 | rade virtual money without<br>u to learn trading on stock o<br>ure virtual money.<br>e trading<br>ditional proof of identity. Yo<br>ade account  | risk<br>exchanges and test your strategies. While doing that, y<br>su will need to provide copies of identification document | vou do not<br>rs. |
| <ul> <li>Open a demo account to tr<br/>A demo account allows you<br/>risk anything as you use pr</li> <li>Open a real account for liv<br/>A real account requires ad</li> <li>Connect with an existing tr<br/>Login:</li> </ul>                                       | rade virtual money without<br>u to learn trading on stock o<br>ure virtual money.<br>e trading<br>ditional proof of identity. Yo<br>ade account  | risk<br>exchanges and test your strategies. While doing that, y<br>bu will need to provide copies of identification document | vou do not<br>:s. |
| <ul> <li>Open a demo account to tr<br/>A demo account allows you<br/>risk anything as you use pu</li> <li>Open a real account for liv<br/>A real account requires ad</li> <li>Connect with an existing tr<br/>Login:</li> <li>Password:</li> </ul>                    | rade virtual money without<br>u to learn trading on stock /<br>ure virtual money.<br>e trading<br>ditional proof of identity. Yo<br>rade account | risk<br>exchanges and test your strategies. While doing that, y<br>pu will need to provide copies of identification document | vou do not<br>:s. |
| <ul> <li>Open a demo account to tr<br/>A demo account allows you<br/>risk anything as you use pr</li> <li>Open a real account for live<br/>A real account requires add</li> <li>Connect with an existing tr<br/>Login:</li> <li>Password:</li> <li>Server:</li> </ul> | rade virtual money without<br>u to learn trading on stock i<br>ure virtual money.<br>e trading<br>ditional proof of identity. Yo<br>rade account | risk<br>exchanges and test your strategies. While doing that, t<br>ou will need to provide copies of identification document | vou do not<br>:s. |

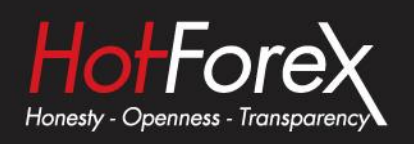

## 5. You are now ready to start using your terminal!

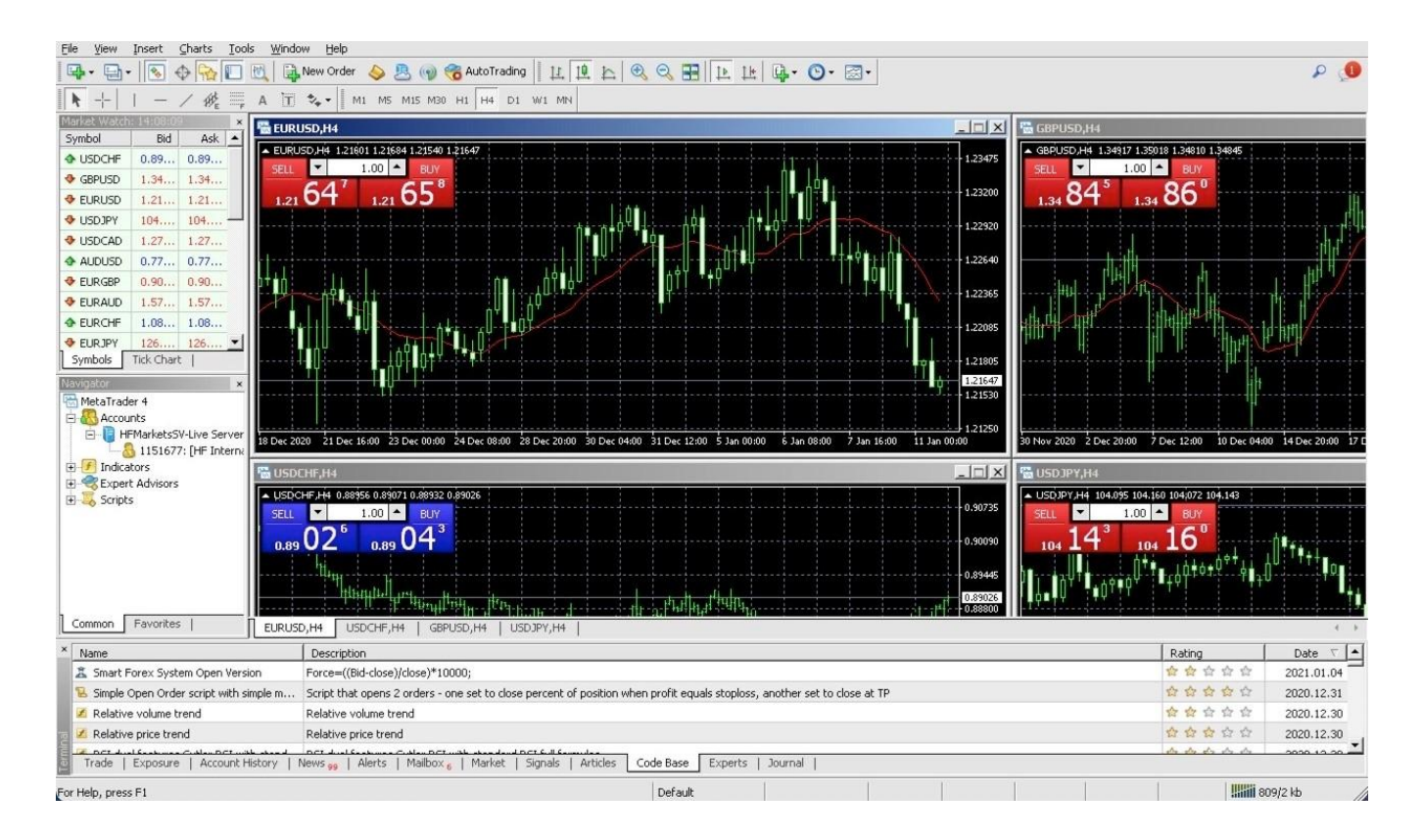

Legal: HF Markets (SV) Ltd is incorporated in St. Vincent & the Grenadines as an International Business Company with registration number 22747 IBC 2015.

**Risk Warning:** Trading Leveraged Products such as Forex and Derivatives may not be suitable for all investors as they carry a high degree of risk to your capital. Please ensure that you fully understand the risks involved, taking into account your investments objectives and level of experience, before trading, and if necessary, seek independent advice. Please read the full Risk Disclosure that can be found on our website under About -> Legal Documentation.

**Disclaimer:** This material is provided as a general marketing communication for information purposes only. Nothing in this communication contains, or should be considered as containing, an investment advice or an investment recommendation or a solicitation for the purpose of buying or selling of any financial instrument. We make no representation and assume no liability as to the accuracy or completeness of any information provided and we shall not be held liable for any loss arising from any investment made based on the information provided in this communication. This communication must not be reproduced or further distributed without our prior written permission.